## Likor SOP

This tool will allow you to take pipelines from LinkedIn Recruiter and convert them into a format to be able to upload into Kortivity. You need to be logged into your linkedin recruiter account to use this tool.

Navigate to the Team Drive  $\rightarrow$  Technology Tools  $\rightarrow$  Likor.

Download this file onto your computer.

Once the file is downloaded, you can now go to LinkedIn. Make sure you are looking at the pipeline view under the position you are recruiting for. Select the candidates you are looking to transfer over and click "Save to CSV"

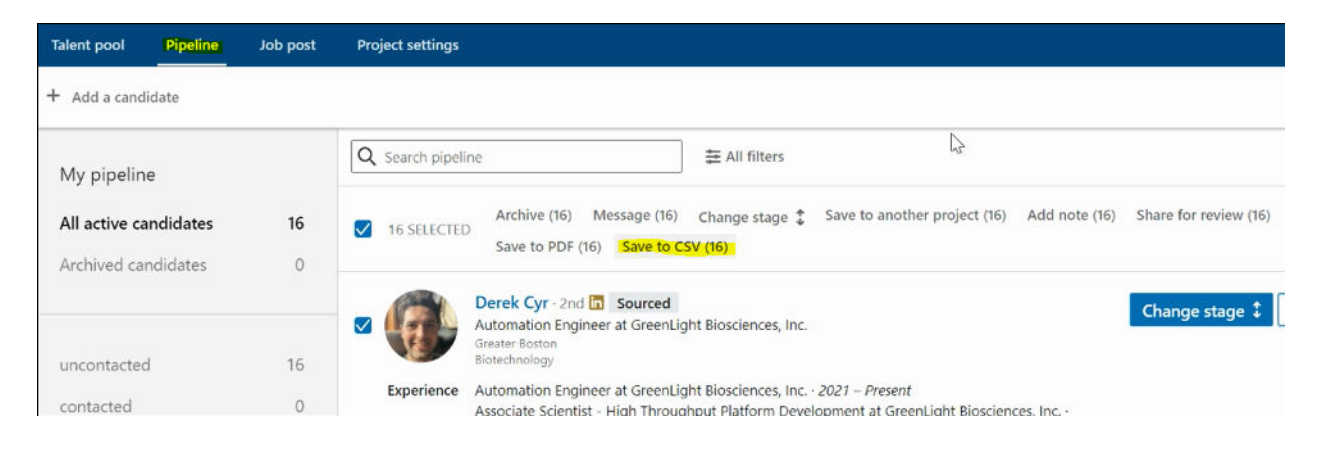

Open the file and save it to your computer.

Open the Likor tool. Click on the "Start" tab.Click "Import Pipeline File."

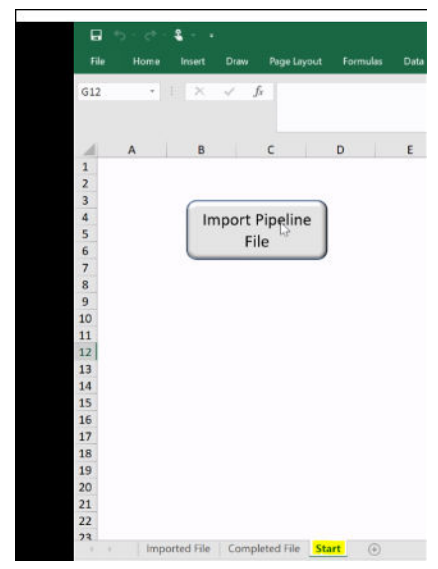

Select the file you have downloaded from Linkedin. Open the file. The candidates will then populate into the completed file tab.

| File |       | Home Inse     | rt Draw Page Layout  | Formulas Data |               |
|------|-------|---------------|----------------------|---------------|---------------|
| A1   |       | • = >         | $f_x$ Title          |               |               |
|      | ٨     | P             | 6                    | D             |               |
|      | Title | Eirst Name    | Last Name            | Suffix        | Job Title     |
| 2    | inde  | Haofan (Fric) | Peng                 | Junix         | Associate di  |
| 3    |       | Maya          | Miatkowski           |               | Manager       |
| 4    |       | Falguni       | Gadkari              |               | Associate Di  |
| 5    |       | Rvan W.       | Serra, Ph.D.         |               | Senior Direc  |
| 6    |       | Stephen       | Hughes               |               | Preclinical A |
| 7    |       | Derek         | Cyr                  |               | Automation    |
| 8    |       | Nicole        | Stange-Thomann       |               | Life Science  |
| 9    |       | James         | Crutchley            |               | Process and   |
| 10   |       | Rene          | Oda                  |               | Automated     |
| 11   |       | Damon         | Sheets               |               | Principal Inv |
| 12   |       | Scott         | Hamilton             |               | Associate Di  |
| 13   |       | Joseph        | Barberio             |               | Director, mF  |
| 14   |       | Robert K      | Mongillo Jr          |               | Scientist, Co |
| 15   |       | Vladislav     | Zarayskiy            |               | Director of A |
| 16   |       | Philipp E.    | Schneggenburger, PhD |               | Director, Nu  |
| 17   |       | Haythem       | Latif                |               | Director Clir |
| 18   |       |               |                      |               |               |
| 19   |       |               |                      |               |               |
| 20   |       |               |                      |               |               |
| 21   |       |               |                      |               |               |
| 22   |       |               |                      |               |               |
| 22   |       |               |                      |               |               |

Copy the completed file tab and paste it into a new blank workbook.

Save as a CSV (Comma delimited) file. You can now upload this file into Kortivity.

In Kortivity, go to Menu-->Upload people-->Upload list of people.

Select the job you would like to add this list to by typing in the search field.

| 2 S <u>çi.biq</u>                                                                                             |                              |  |    |                  |
|----------------------------------------------------------------------------------------------------|------------------------------|--|----|------------------|
| Menu 🛛 縃 / person / add people                                                                                |                              |  |    | 6 1              |
| Upload Resumes Upload List of People Upload List                                                              | of Clients                   |  |    |                  |
| File upload (CSV) options - use the following options to uplo                                                 | ad your CSV file of contacts |  |    | Download example |
| Submit all contacts to specific talent pool(s) after upload                                                   |                              |  |    |                  |
| <ul> <li>Submit all contacts to specific job(s) after upload</li> <li>Job(s) to submit contacts to</li> </ul> |                              |  |    |                  |
|                                                                                                    |                              |  |    |                  |
| Please enter 1 or more character                                                                              |                              |  |    |                  |
|                                                                                                    |                              |  |    |                  |
|                                                                                                    | Drop Your                    |  | OR | Choose CSV File  |

Click "Choose CSV file." Find the CSV you have created and click "Open." It will then populate the candidates into the requisition.